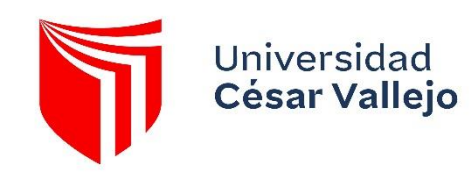

# MANUAL DE USUARIO DE PLATAFORMA SEDE ELECTRÓNICA

# ÍNDICE

| PRESENTACIÓN                | 2 |
|-----------------------------|---|
| 1.ACCESO A LA PLATAFORMA    | 3 |
| 2.REGISTRAR USUARIO         | 3 |
| 3. TRÁMITES                 | 4 |
| 3.1 INICIAR TRÁMITE         | 5 |
| 3.2 FORMULARIO INICIAL      | 6 |
| 3.3 DOCUMENTACIÓN           | 6 |
| 3.4 CONFIRMACIÓN Y FIRMA    | 8 |
| 3.5 ACUSE DE RECIBIDO       | 9 |
| 4.CARPETA PRIVADA           |   |
| 4.1 EXPEDIENTES             |   |
| 4.2 MIS DOCUMENTOS          |   |
| 4.3 REQUERIMIENTO           |   |
| 4.4 LOCALIZADOR DE PROCESOS |   |
| 5. VALIDADOR DOCUMENTAL     |   |

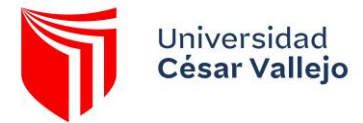

# PRESENTACIÓN

El presente manual tiene como objetivo servir al usuario y describir en forma general las características más importantes de la Sede Electrónica, enfocándose en cómo los usuarios pueden ejecutar las diferentes funcionalidades que realiza el sistema.

Se busca familiarizar al usuario en el manejo de la plataforma en referencia a los servicios de trámites online que ofrece nuestra institución, el registro de solicitudes, seguimientos de trámites, validación documentaria, requerimientos de información, entre otros.

El usuario encontrará, en este manual, la descripción detallada de las ventanas de la plataforma y las diversas interacciones que puede realizar, convirtiéndose en una herramienta sencilla y útil para el usuario.

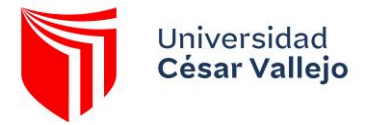

# **1.ACCESO A LA PLATAFORMA**

Ingrese al navegador de su preferencia (Mozilla Firefox o Google Chrome), registre la dirección:

#### https://ucv.administracionelectronica.net/SedeElectronica

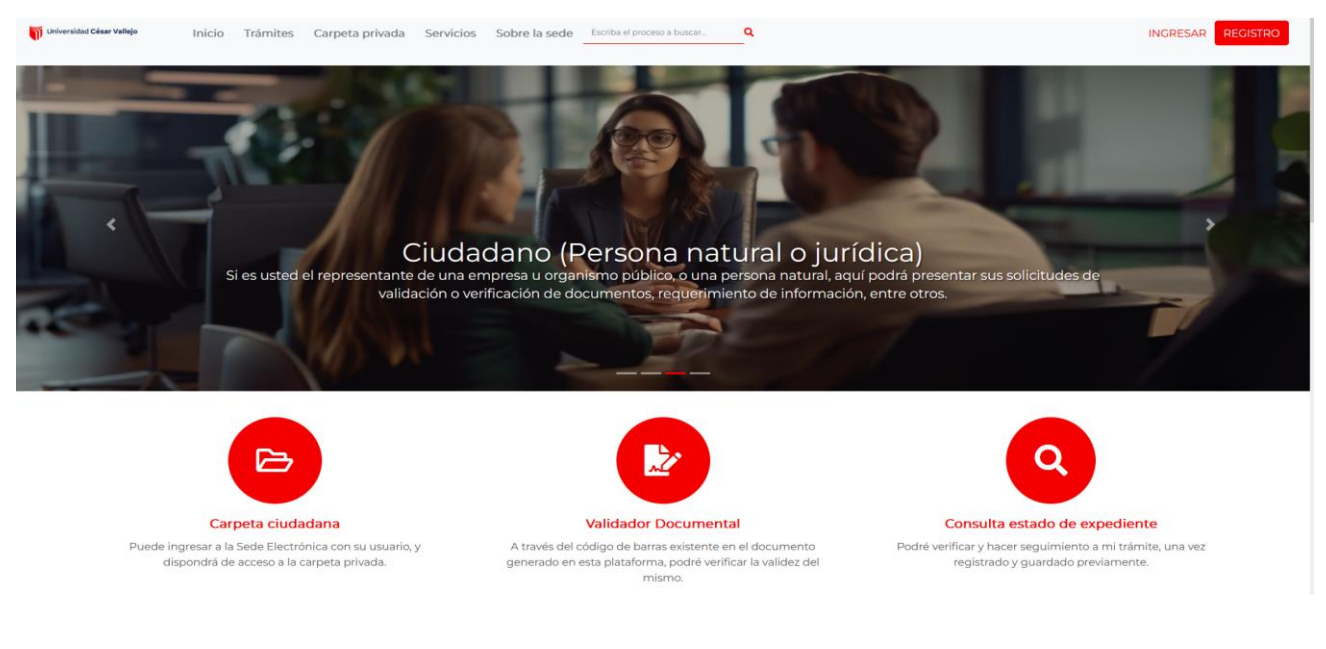

# 2.REGISTRAR USUARIO

Para **registrarse** usted tendrá que ir al botón REGISTRO, en la esquina superior derecha de la pantalla de inicio. El sistema mostrará las opciones disponibles para el registro:

👔 universidad Celaur Vallejo Inicio Trámites Carpeta privada Servicios Sobre la sede Escriba el proceso a buscar. Q

Seleccione una opción de las disponibles en el sistema para proceder con el registro:

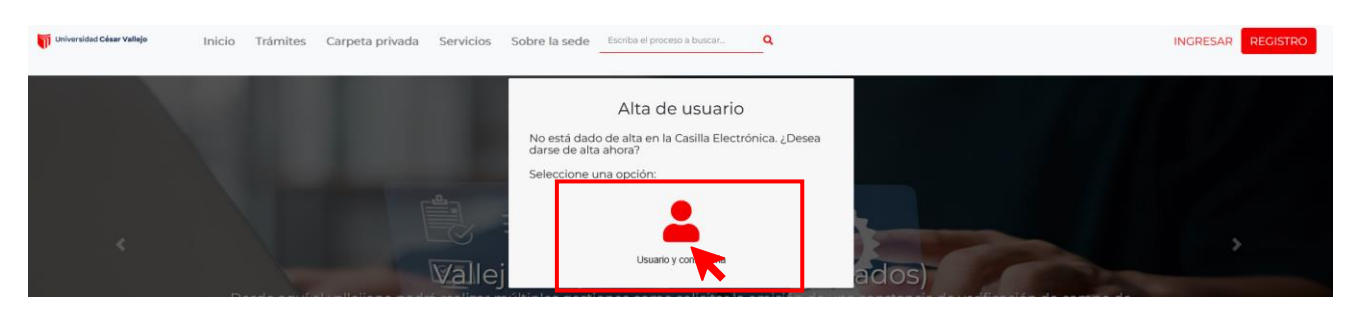

A continuación, deberá completar la información del formulario que le permitirá crear una cuenta, recuerde que hay campos que son obligatorios para el registro. Para finalizar lea los términos y condiciones de uso de la

| casilla elect          | rónica y haga clic en                                                                                                    |                             |
|------------------------|----------------------------------------------------------------------------------------------------|-----------------------------|
| Inicio > Alta con usua | io y contraseña                                                                                                    |                             |
|                        | FORMULARIO DE REGISTRO DE USUARIOS                                                                                           | Cancelar Aceptary continuar |
|                        | () Inserte a continuación la información solicitada. Los campos marcados con *** son obligatorios<br>Datos del Usuario       | ·                           |
|                        | Tipo de identificación : *       Número de identificación: *         Número de identificación       Múmero de identificación |                             |
|                        | Nombre : * Segundo nombre :                                                                                                  |                             |
|                        | Primer Apellido : * Segundo apellido :                                                                                       |                             |

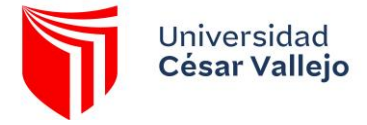

#### La sede recibirá su petición de alta de usuario en el sistema, para seguir con el registro haga clic en "Continuar".

| Petición de alta                                                                                                    |
|----------------------------------------------------------------------------------------------------|
|                                                                                                    |
| Se ha recibido su petición de alta de usuario en el sistema.                                                                               |
| Para poder activar su usuario, debe confirmar su correo electrónico a través del enlace que se le ha enviado a la<br>cuenta proporcionada. |
| Continuar                                                                                                    |

Se le enviaría el enlace de activación de su cuenta a la dirección de correo electrónica consignada en el formulario de registro; al recibir el correo electrónico, deberá validar la petición de alta pulsando el enlace *"Activar cuenta"* que se muestra en el correo electrónico recibido. Redirigirá automáticamente la navegación a la Sede electrónica, donde podra iniciar sesión con su usuario.

|             | Acceso                            | casilla                                  |
|-------------|-----------------------------------|------------------------------------------|
|             | Usua                              | rio                                      |
|             | Contras                           | seña                                     |
|             |                                   |                                          |
|             | 🗸 No soy un robot                 | reCAPTCHA<br>Privacidad - Términos       |
|             | He olvidado m                     | i contraseña                             |
|             | Volver                            | Ingresa                                  |
| Si usted no | dispone de un usuario para accede | r, puede registrarse haci i to clic aquí |

# **3. TRÁMITES**

Usted puede acceder a los trámites disponibles de la siguiente manera:

1. Desde la página de Inicio en la parte superior de la barra de herramientas: Trámites

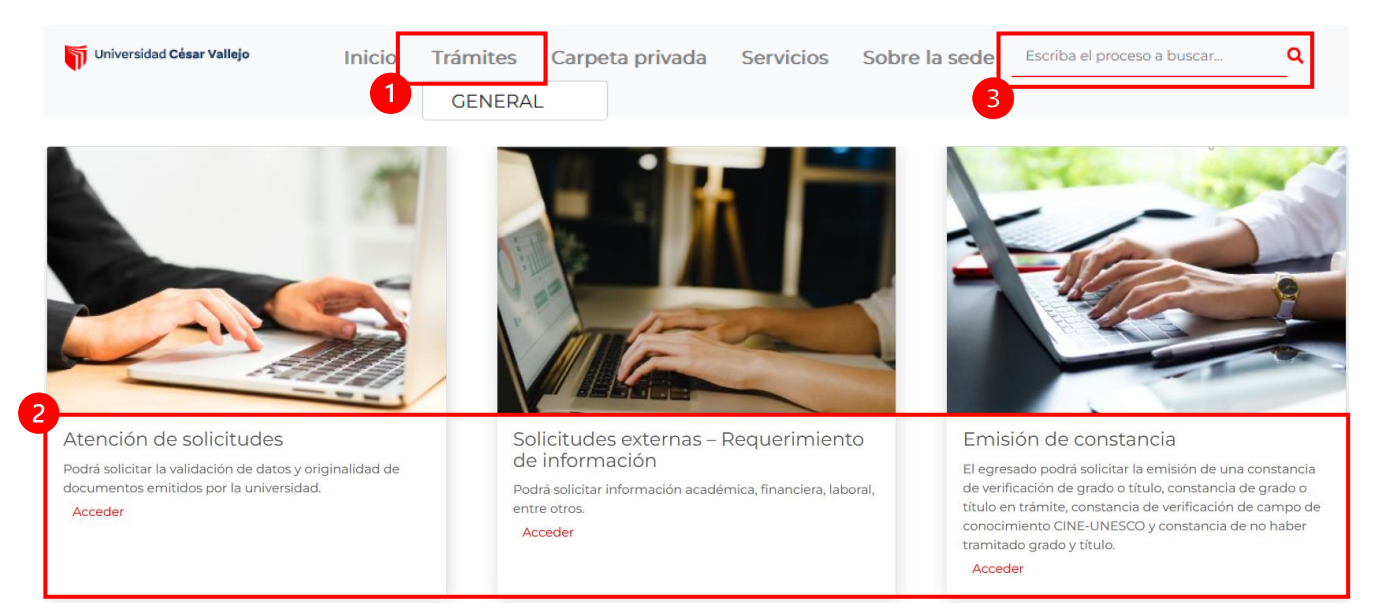

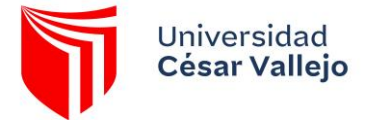

Al seleccionar alguna de las secciones, la Sede Electrónica muestra el listado de trámites pertenecientes a esa sección:

Pulsando sobre el nombre de un trámite se podrá iniciar el mismo.

|                                                     |                          | Búsqueda:     |
|-----------------------------------------------------|--------------------------|---------------|
| 🛓 Nombre Procesos                                   | 🕸 Formas de presentación | 泪 Información |
| Atención de solicitudes                             | 20 J 🖹 💄 🖵               | ê             |
| Emisión de constancias                              | 2o 🧈 🖹 📮                 | Ê             |
| Incorporación datos SUNEDU                          | 20 2 🖻 💄 🖵               | Ê             |
| Reimpresión de diploma                              | 20 J 🖹 💄 🖵               | Ê             |
| Solicitudes externas - Requerimiento de información | 20 J 🖻 🛓 🖵               | Ê             |
| Mostrando 1 a 5 de 5 registros                      |                          |               |

Para acceder a la información de un trámite se pulsará 📋 al dar clic se visualizará la siguiente información:

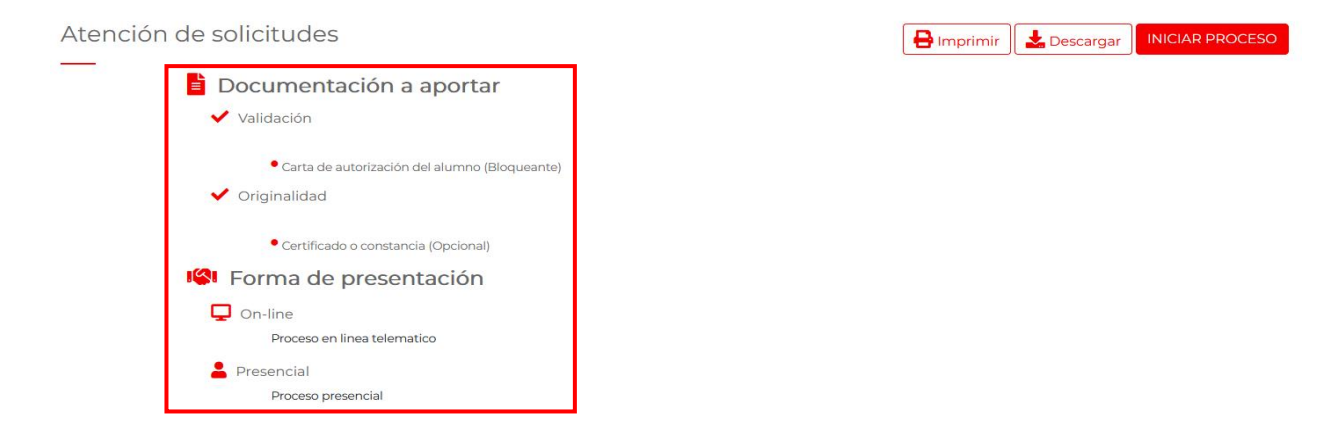

# **3.1 INICIAR TRÁMITE**

La sede electrónica le permite iniciar el trámite con el usuario del registro previo.

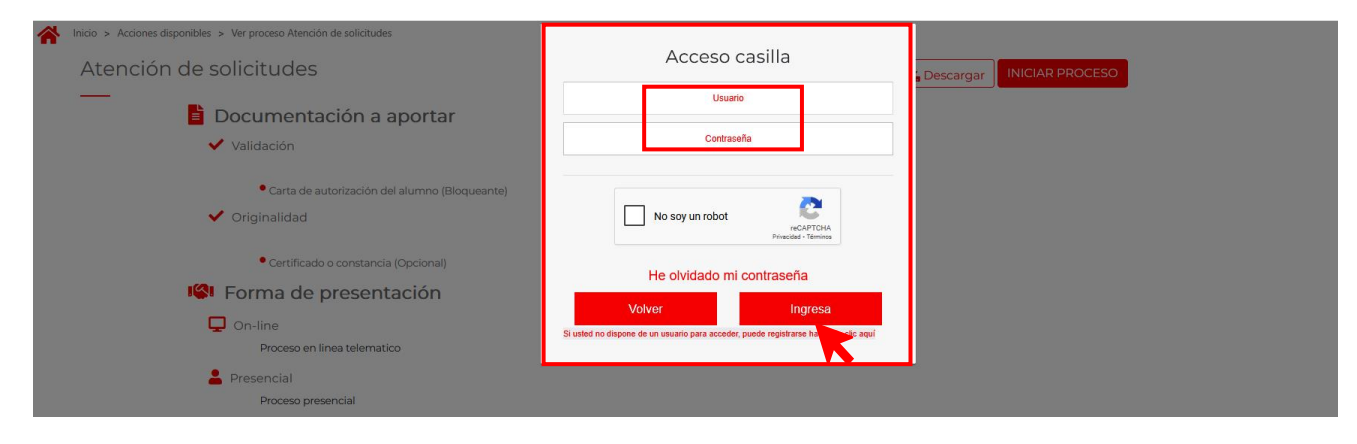

Tras iniciar la tramitación, se abrirá un asistente paso a paso que le irá guiando durante el proceso de la solicitud.

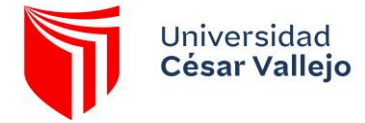

| 0  | Formulario inicial |
|----|--------------------|
|    | Documentación      |
|    | Confirmación y fir |
| Ļ. | Acuse de recibo    |

# **3.2 FORMULARIO INICIAL**

Este es el primer paso de la tramitación de la solicitud. En este paso deberá completar el formulario con los datos necesarios para poder procesar la solicitud. Se mostrará una pantalla como la siguiente:

|                                                                                                    | Atención de solicitudes                                                                                                    |           |
|----------------------------------------------------------------------------------------------------|----------------------------------------------------------------------------------------------------|-----------|
|                                                                                                    | N.                                                                                                    | Continuar |
| <ul> <li>Formulario inicial</li> <li>Documentación</li> <li>Confirmación y fir</li> <li>Acuse de recibo</li> </ul> | NTERESADO         Tipo documento       Documento identificativo         Apellido 1       Apellido 2         Apellido 1       Apellido 2         Dirección       Dirección         Departamento *       Provincia *         Provincia *       Distrito *         Correo Electrónico       Teléfono         Filial       Seleccione una opción         Seleccione una opción       Tipo de solicitud *         Código universitario       Tipo de solicitud * |           |

Deberá completar todos los campos (los marcados con \* son obligatorios de completar para poder continuar con la tramitación), cuando complete todos los datos solicitados tendrá que pulsar "**Continuar**" para avanzar al siguiente paso.

# **3.3 DOCUMENTACIÓN**

En este paso deberá adjuntar la documentación correspondiente a la solicitud que está realizando.

- **Documento**: aparecerá el nombre del documento a aportar. Al pasar el cursor sobre el nombre del documento, mostrará información sobre el documento al que hace referencia.
- Estado: indicará el estado actual en que se encuentra el documento.

×: pendiente de que se realice alguna acción sobre el documento.

: el documento ya ha sido adjuntado.

- Plantilla: plantilla asociada al trámite que se podrá descargar
- Acciones: ícono que se pulsará para adjuntar el documento o informar sobre el mismo, pulsando 🖉.
- Para poder eliminar el documento subido se pulsará el ícono 🔳 situado junto al documento adjuntado.

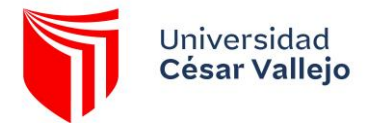

# MANUAL DE USUARIO SEDE ELECTRÓNICA

|               |                                                                                            |                                | Búsqueda:                                |                              |
|---------------|--------------------------------------------------------------------------------------------|--------------------------------|------------------------------------------|------------------------------|
| _             | Documento                                                                                  | Estado                         | Plantilla                                |                              |
|               | Certificado o constancia                                                                   | ×                              | B                                        | Ø                            |
| Mostr         | ando 1 a 1 de 1 registros                                                                  |                                |                                          |                              |
| Para<br>clip. | este trámite no tiene obligación de adjuntar ningún documento. Si desea adjuntar algún doc | cumento que crea que complemen | ta su solicitud, aunque no se le haya so | licitado, pulse el icono del |

Ø

*En el caso en que un documento sea restringido a una determinada extensión*, se especificarán las extensiones permitidas para cada documento en el siguiente apartado:

• Formatos permitidos: \*.jpg, \*.png, \*.gif, \*.doc, \*.xls, \*.pdf, \*.txt, \*.ppt, \*.docx, \*.xlsx, \*.pptx, \*.jpeg

|   |                                     | Aportación de documento                                                                                          | Volver | Guardar Continua | ar |
|---|-------------------------------------|----------------------------------------------------------------------------------------------------|--------|------------------|----|
|   | **                                  | Aportación de documento: Certificado o constancia. Mediante este combo elija una de las opciones<br>disponibles: |        |                  |    |
| • | Casos                               | Adjuntar Documento  Adjuntar Documento                                                                           |        |                  |    |
| 0 | Marque las entr<br>El tamaño máximo | Mis documentos personales Documentos entregados                                                                  |        |                  |    |
|   | Originalidad                        | Descripcion:                                                                                                    |        |                  |    |
|   |                                     |                                                                                                    |        |                  |    |
|   |                                     | (máximo 255 caracteres)                                                                                          |        |                  |    |
|   | Certificad                          | Formato de documentos permitidos: Se admite cualquier tipo de formato Cancelar Aceptar                           |        |                  |    |
|   | Mostrando 1 a 1 de 1                |                                                                                                    |        |                  |    |

#### **Opciones de carga de documentos :**

• Adjuntar Documento : Al pulsar sobre esta opción se mostrará el botón Subir documento donde podrá elegir el archivo a adjuntar; y un campo descripción donde indicar información sobre el documento aportado, si lo desea.

| Aportación de documer<br>combo elija una de las c | nto: Certificado o constancia. Mediante este<br>pciones disponibles: |
|---------------------------------------------------|----------------------------------------------------------------------|
| Adjuntar Documento                                |                                                                      |
|                                                   | Subir documento                                                      |
| Documento: Certificado o co                       | nstancia                                                             |
| Descripción:                                      |                                                                      |
|                                                   |                                                                      |
|                                                   |                                                                      |
|                                                   |                                                                      |

 Si usted ha realizado tramites anteriores y/o tiene documentos cargados en su perfil que desee adjuntar podrá seleccionar la opción "Mis Documentos Personales" / "Documentos entregados". Al dar clic sobre una de ellas se mostrará un desplegable al que deberá dar clic para seleccionar el archivo necesario.

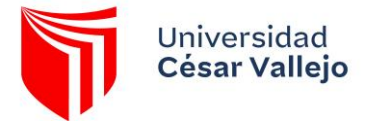

Tras elegir cualquiera de las opciones disponibles para un documento, se pulsará "Aceptar" y el estado del documento se actualizará .

| Aportación de documento                                                                                              |   |
|----------------------------------------------------------------------------------------------------|---|
| Aportación de documento: Certificado o constancia. Mediante este<br>combo elija una de las opciones disponibles:     |   |
| Adjuntar Documento                                                                                                   | ~ |
| Subir documento                                                                                                    |   |
| Documento: Certificado o constancia                                                                                  |   |
| Descripción:                                                                                                    |   |
|                                                                                                    |   |
| (máximo 255 caracteres)<br>Formato de documentos permitidos: Se admite cualquier tipo de formato<br>Cancelar Aceptar |   |

Completado la carga de los archivos solicitados tendrá que pulsar "Continuar" para avanzar al siguiente paso.

# **3.4 CONFIRMACIÓN Y FIRMA**

Seguidamente se mostrará el justificante de la solicitud realizada mediante el visor de documentos eSigna<sup>®</sup> Viewer Online con todos los datos introducidos. Deberá verificar los datos que usted a consignado como el nombre del trámite realizado, la información incluida en los campos del formulario, documentos adjuntados, revisar los "Avisos legales" para dar la conformidad.

|                      | Código de solicitud generado: RESIHO62TC (Qué ex esto?                                                                                                    |                                 |
|----------------------|----------------------------------------------------------------------------------------------------|---------------------------------|
| alario inicial       |                                                                                                    |                                 |
| nentación Ciudadana. | contectamente, a continuación, se la musica el recido de la colocitat que puese descargar punsando na botones tago el visor, nambren sene accaso a todos os datos de la sonotico desea el men                                                                                                    | u mis expedientes de la Carpeta |
| mación y firma       | 51 pdf                                                                                                    | 0                               |
| de recibo            | Baimprasión da diplama                                                                                                    | *                               |
|                      | Reimpireston de capacita<br>2 Reimere de Registro<br>2 Reinere de Registro<br>2 Reinere de Registro<br>2 Reinere de Presententien<br>2 Reinere de Presententien<br>2 Reinere de Presen |                                 |
|                      | INTEREMOD     Intractional (99 * Counters detrification = 1294979 * Neutra-Flactin so: Neutrine 1                                                                                                    |                                 |
|                      | 1.5 Acada 1, Apartino 1, Apartino 2, Apartino 2, Apartino 2, Charlino 2, Charlino 1, Apartino 1, Apartino 1, Ap                                                                                                    |                                 |
|                      | Observations                                                                                                    |                                 |
|                      | Becumentato requiridades adjuntatos<br>Prompubatos de pagos: Dourando duratos PRUEBA.pdf<br>Isolantenator (1994-05)/24EUXENDID_d/d_1YXx                                                                                                    |                                 |
|                      | A Allows Register Distance of the Registeration Distance of the Registeration Distance of the Re                                                                                                    |                                 |
|                      | Come Procession?           Image: International and international and internatis and international and international a                                                                                                    |                                 |
|                      | Antiggenerg                                                                                                    |                                 |
|                      |                                                                                                    | -                               |
| < > Page: 1          |                                                                                                    | - +                             |

Para confirmar el justificante de presentación, aparecerá en la parte superior derecha el botón de finalizar.

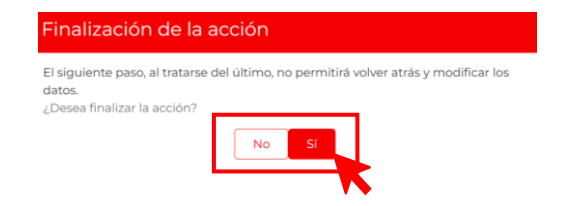

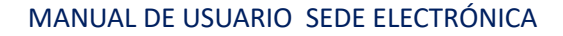

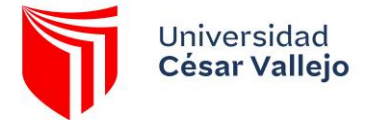

# **3.5 ACUSE DE RECIBIDO**

Tras la confirmación del justificante, aparecerá el acuse de firmado digitalmente.

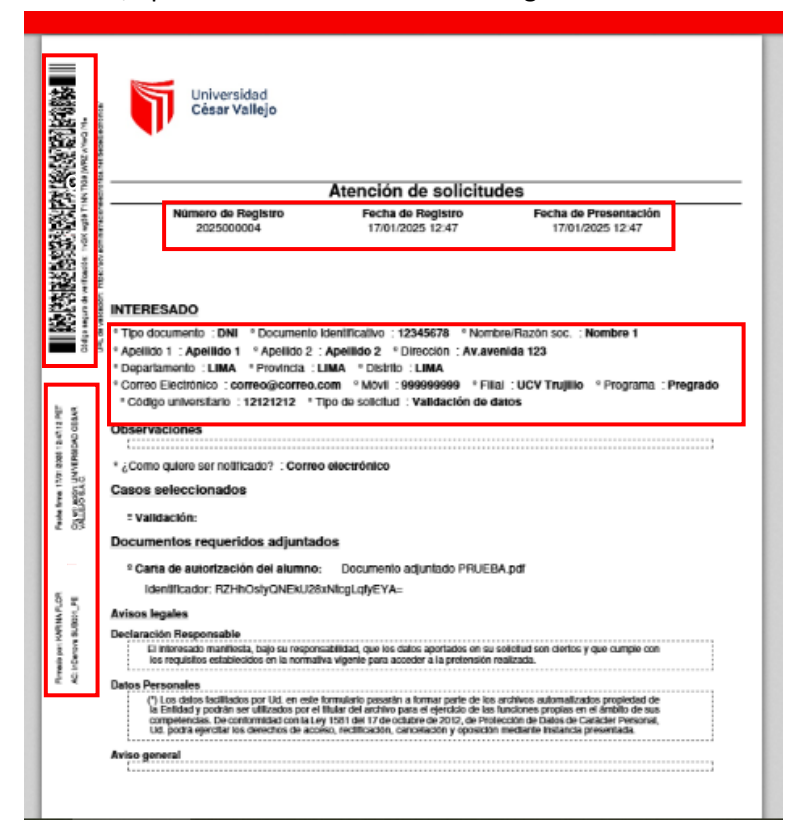

Además, dispondrá de un botón para descargar la solicitud de la instancia firmada y un botón para imprimir la instancia presentada, situado al final del justificante.

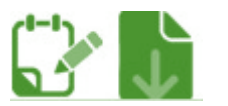

Para finalizar con la tramitación online, pulsará a estar disponible dentro de la carpeta privada, en la opción **Mis registros**, y dentro del expediente al que hace referencia dentro de la opción **Expedientes**.

Al finalizar usted será redirigido a los Datos del expediente registrado.

| A Inicio |                                                              |
|----------|--------------------------------------------------------------|
|          | Datos del expediente                                         |
|          | Nombre interesado:                                           |
|          | Nombre 1 Apellido 1 Apellido 2                               |
|          | Doc. Identificativo:                                         |
|          | 12345678                                                     |
|          | Tipo:                                                        |
|          | Atención de solicitudes                                      |
|          | Estado:                                                      |
|          | En Trámite                                                   |
|          | Asunto:                                                      |
|          | Presentación electrónica del Trámite Atención de solicitudes |

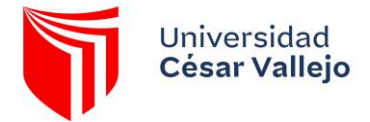

## **4.CARPETA PRIVADA**

La carpeta privada es la zona privada del usuario registrado que posee información personal propia.

| Universidad César Vallejo | Inicio | Trámites | Carpeta privada | Servicios | Sobre la sede | Escriba el proceso a buscar | ٩ |
|---------------------------|--------|----------|-----------------|-----------|---------------|-----------------------------|---|
|                           |        | GENERA   |                 | <b>-</b>  |               |                             |   |
|                           |        |          | • •             |           |               |                             |   |

Si se está dado de alta en la Sede Electrónica pulsará directamente cualquier opción del menú **Carpeta Privada** para acceder.

Dentro de la carpeta privado podrá acceder a las siguientes opciones:

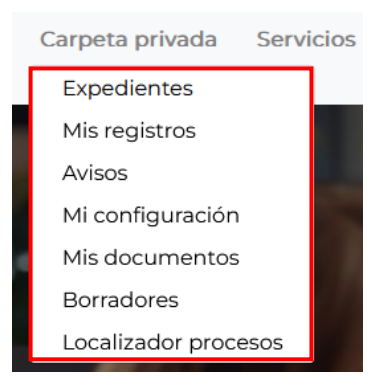

#### 4.1 EXPEDIENTES

Para acceder al listado con todas las solicitudes y expedientes tramitados con la entidad, propios de cada usuario, se pulsará dentro del menú **Carpeta Privada** la opción **Expedientes**:

En este apartado, se mostrarán todos aquellos expedientes en los cuales usted ha presentado y podrá realizar la búsqueda.

#### Búsqueda:

Se mostrará para cada uno de los expedientes la siguiente información:

- **Tipo**: indicará el tipo de expediente en que se transformará la solicitud del trámite.
- Estado: mostrará el estado actual en que se encuentra la solicitud.
  - Presentado: se ha presentado la solicitud, pero aún no ha sido iniciado el expediente, con lo que no tendrá asignado n.º de expediente.
  - **Paralizado**: pendiente de presentar algún documento.
  - En trámite: se ha iniciado el expediente de la solicitud.
- Asunto: muestra el nombre de la solicitud.
- Fecha: fecha y hora en que se registró la solicitud.
- Anotación: se mostrará el número de registro de entrada de la solicitud.
- Acciones: permite abrir el expediente pulsando en el ícono i o visualizar el documento del registro pulsando en el ícono .

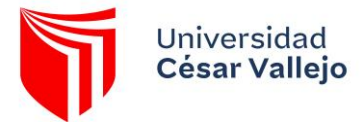

Pulsando sobre alguno de los expedientes podrá abrirlo y comprobar los detalles del mismo. La información mostrada para cada uno de los expedientes se mostrará en los siguientes apartados:

 Datos del expediente: recoge el nombre, el número de documento identificativo del solicitante, el tipo de expediente, el estado actual en que se encuentra, el asunto del expediente y la fecha y hora en que se registró.

El documento que se visualizará en pantalla contendrá el código seguro de verificación, las marcas de firma electrónica y los sellos de tiempo dentro del mismo documento.

| Instancia presentada  Atric instancia general  Tormulario-Firmudo: 7777156/19204.pdf | <page-header></page-header> | - + |
|--------------------------------------------------------------------------------------|-----------------------------|-----|
|                                                                                      |                             |     |

Deberá pulsar para volver al listado de los expedientes.

# **4.2 MIS DOCUMENTOS**

Desde esta opción, el usuario podrá acceder a los documentos entregados digitalmente en tramitaciones anteriores, a los documentos generados mediante la Sede Electrónica, e incluso, a un repositorio personal destinado a almacenar y gestionar documentos para facilitar tramitaciones futuras con la entidad.

Para acceder a esta información se pulsará dentro del menú Carpeta Privada la opción Mis documentos:

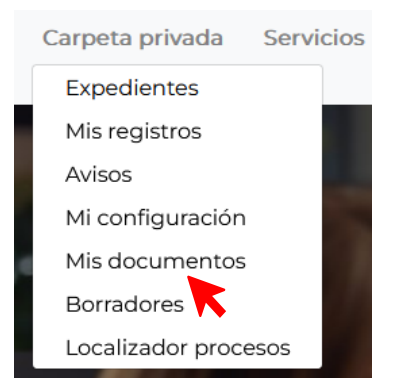

Desde esta vista se muestra la información relativa acerca de los documentos entregados, generados y personales del usuario.

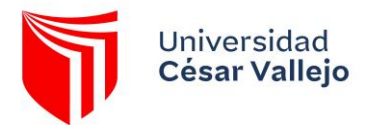

| Carpeta privad | da > Mis documentos > Documento: | s entregados         |                           |          |
|----------------|----------------------------------|----------------------|---------------------------|----------|
|                | Mis documentos                   |                      |                           |          |
|                | Documentos entregados            | Documentos generados | Mis documentos personales |          |
|                | 🕒 Descargar 🛛 📔 Copiar           |                      |                           | <b>,</b> |
|                | No hay registros para mostrar er | esta sección         |                           |          |
|                |                                  |                      |                           | Volver   |

# **4.3 REQUERIMIENTO**

Los requerimientos son un servicio de la Sede Electrónica, para que el usuario autenticado responda a una subsanación enviada por UCV. Para todos los requerimientos las tareas son las siguientes:

• Los usuarios recibirán una notificación por correo electrónico informando que tiene un requerimiento en la Sede Electrónica. Deberá atender esta solicitud dentro de un determinado plazo o será tomada como desistida.

Al acceder a esta opción, se presentará el listado de los requerimientos vigentes que tiene el usuario autenticado.

| Mis requ     | Jerimientos            |                                 |               |                    |                      |        |
|--------------|------------------------|---------------------------------|---------------|--------------------|----------------------|--------|
| Listado de r | equerimientos del usu  | iario pendientes de tramitación |               |                    |                      |        |
| Mostrar 10   | ✓ registros            |                                 |               |                    | Búsqueda:            |        |
| Tipo         | creación:              | Requerimiento                   | N° Expediente | Registro de salida | Fecha de vencimiento | Accior |
| <b>B</b>     | 04-05-2023<br>3:08:49  | Solicitud de subsanación        | 45/2023/MPV   | 2023000224         | 11/05/2023           | r @    |
|              | 03-05-2023<br>10:17:48 | Solicitud de subsanación        | 28/2023/MPV   | 2023000078         | 10/05/2023           | r ()   |
| li           | 26-04-2023<br>9:03:08  | Solicitud de subsanación        | 28/2023/MPV   | 2023000078         | 03/05/2023           | r @    |
|              | 19-04-2023 6:43:07     | Solicitud de subsanación        | 28/2023/MPV   | 2023000078         | 26/04/2023           | r .    |

Para visualizar el requerimiento, el usuario autenticado deberá pulsar el botón

۲

Para contestar, deberá pulsar dos veces sobre el requerimiento a contestar o acceder pulsando el botón

🕏 , el sistema presentará un mensaje para confirmar si desea contestar el requerimiento.

#### **4.4 LOCALIZADOR DE PROCESOS**

Se podrá realizar la consulta del estado del expediente mediante la búsqueda del código del localizador.

| Consulta estado de expediente                                                                     |
|---------------------------------------------------------------------------------------------------|
| Consulta estado de expediente                                                                     |
| Desde este servicio usted podrá continuar una acción que hubiera iniciado y guardado previamente. |
| Código del localizador:                                                                           |
|                                                                                                   |

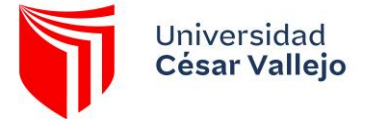

# 5. VALIDADOR DOCUMENTAL

El **Validador documental** es un servicio ofrecido a personas interesadas y terceras (destinatarios de documentos solicitados por quien quiera que lo use) que a partir del código de identificación único del documento electrónico pueden recuperar y verificarlo en su formato original.

| A Inicio > Ser | vicios > Validar documentos                                                                                                    |
|----------------|----------------------------------------------------------------------------------------------------|
|                | Validación de documentos                                                                                                    |
|                | _                                                                                                    |
|                | El validador documental permite verificar la autenticidad de los documentos firmados digitalmente por UNIVERSIDAD CESAR VALLEJO S.A.C. Para realizar<br>la comprobación, introduzca los datos necesarios en los cuadros de texto y después pulse el botón "Verificar".<br>Estos dígitos aparecerán en su documento tal y como se puede ver en la imagen inferior. |
|                |                                                                                                    |
|                | 5                                                                                                    |
|                | Verificar                                                                                                    |

El principal objetivo de este servicio es la validación de documentos en papel. Los documentos electrónicos se imprimen en papel con un código único.

Desde este servicio, a partir del código de identificación del documento, se puede recuperar el documento electrónico, pudiendo descargar y verificar las firmas electrónicas del mismo.

Para validar un documento hay que seguir los siguientes pasos:

- 1. Incluir el código de verificación
- 2. Pulsar "Verifica" para ver el documento original.

En caso de encontrar el documento en el sistema, se visualizará en el visor online.

El documento que se visualizará en pantalla no contendrá el código de identificación, ni las marcas de firma electrónica o los sellos de tiempo dentro del mismo documento, ya que estos únicamente se aplican en la impresión original del papel.

 Si desea descargar una copia del documento o descargar el documento original sin firmas, pulsará O Descargar.

 Si desea comprobar todas las evidencias legales (código de identificación único del documento, firmas, sellos de tiempo, etc.), pulsará Información de firma
 .

Para cualquier consulta o duda puede comunicarse a través de la siguiente dirección electrónica: secretaria\_general@ucv.edu.pe